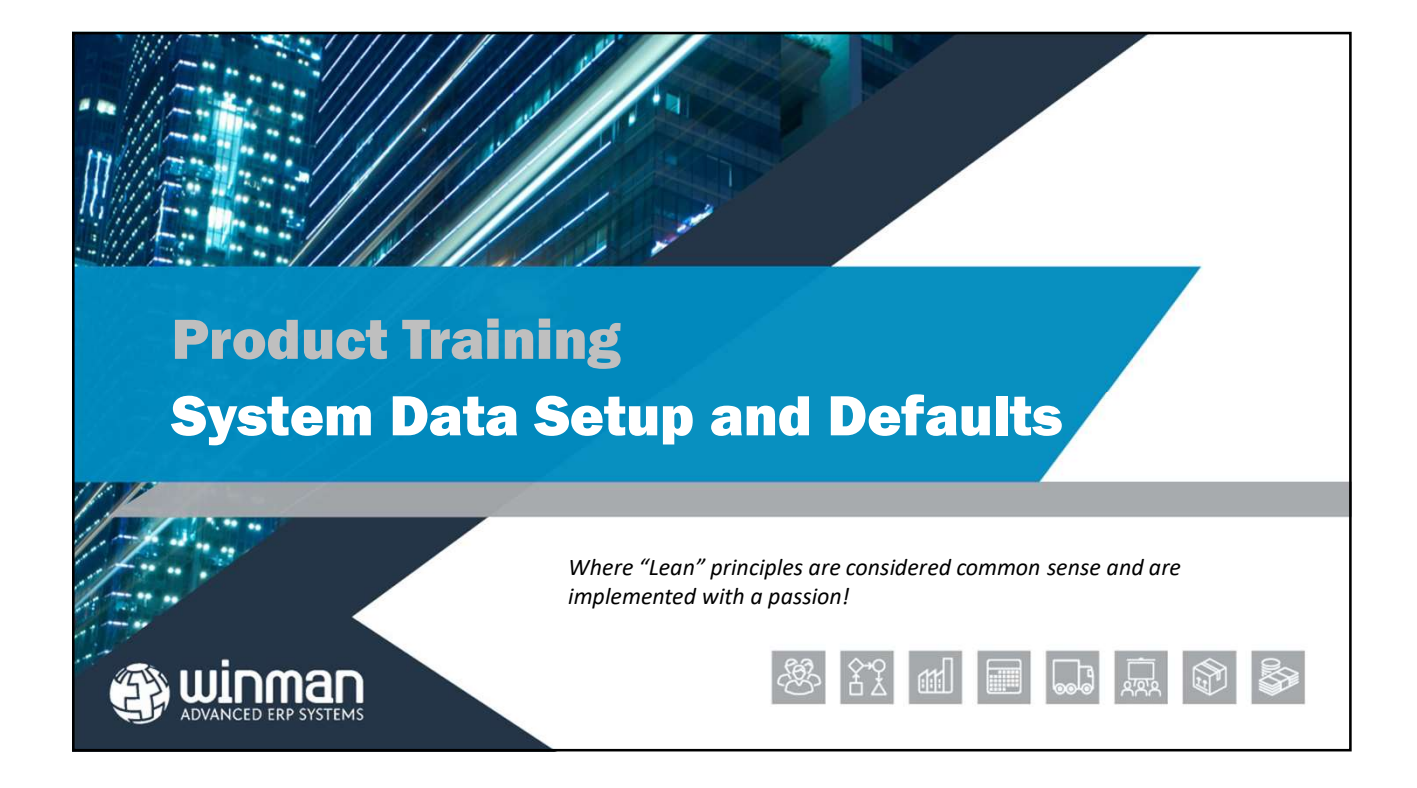

## **Setting Standing Data**

WinMan utilises many pieces of data to make the system easier to use for the end user and eliminate errors, a software version of "Poka-yoke", or mistake proofing. Standing Data is often found in drop down boxes, such as units of measure, GL Accounts, etc.

The following data needs to be set up in order for WinMan to function properly.

Chart of Accounts
 Accounting Departments
 Accounting Divisions
 GL Classifications
 GL Categories
 GL Accounting Types

Security Profiles
Users (Can be done later)
Accounting Calendar
Work Schedule
Areas and Locations
GL Classifications

## **Setting Standing Data**

- Units of Measure
  Write Off Codes
  Inventory Reason Codes
  Banks
  Industry Codes
  Labour Rates
  Currencies
  Commodity Codes
  Countries
  Tax Codes
- Credit Terms
  Freight Methods
  Discounts
  Settlement Terms
  Departments
  States
  Messages
  Purchase Order Prefixes
  Sales Order Prefixes
  Credit Reason Codes
  Prices

## **Setting Standing Data**

Most of the Standing Data is discussed in the functional area they relate to. A few are required when setting system defaults. We will cover those next.

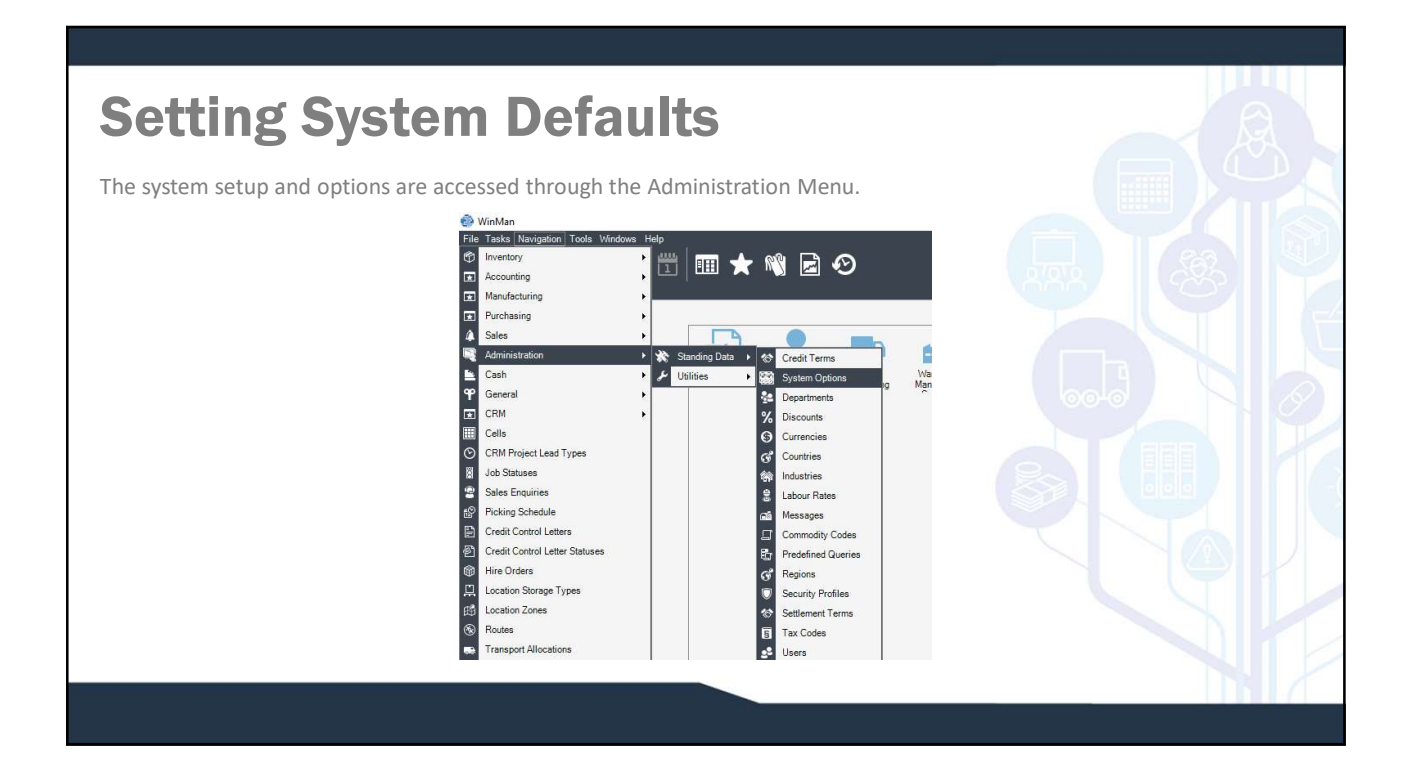

| WinMan     File Tasks Navigation Tools Windows | Help .                                                                  |
|------------------------------------------------|-------------------------------------------------------------------------|
| Search WinMan                                  | : 🛅 🎟 ★ 🖏 🖻 🤨                                                           |
| Actions                                        | Application Defaults Folder Sites Options Settings Process Events Other |
| Modify                                         | Product Information                                                     |
| Refresh                                        | Product name                                                            |
| Add Site                                       | Version 7.0098.16                                                       |
| Contraction Contraction Contraction            | Licence Number 42047-38523085480                                        |
| Set Colours                                    | Application Defaults                                                    |
|                                                | Windows domain ssl.co.uk                                                |
| 0-0                                            | System country                                                          |
| FTF(-)                                         | Tax number 648 6253 11                                                  |
| <b>50 10</b>                                   | Registered number 2971285                                               |
|                                                | System Culture English (United Kingdom) - (en-GB)                       |
|                                                | Report Culture English (United Kingdom) - (en-GB)                       |

| File     Tasks     travigation     Tools     Windows       Search WinMan                        |                                                                                                    |  |
|-------------------------------------------------------------------------------------------------|----------------------------------------------------------------------------------------------------|--|
| <ul> <li>Actions</li> <li>Modify</li> <li>Patresh</li> <li>Ad Se</li> <li>Se Colours</li> </ul> | Application       Defaults       Edder       Spear       Options       Settings       Process Events       Other         Defaults       Country       GREAT BRITAIN       Image: Country       Image: Country <th></th> |  |

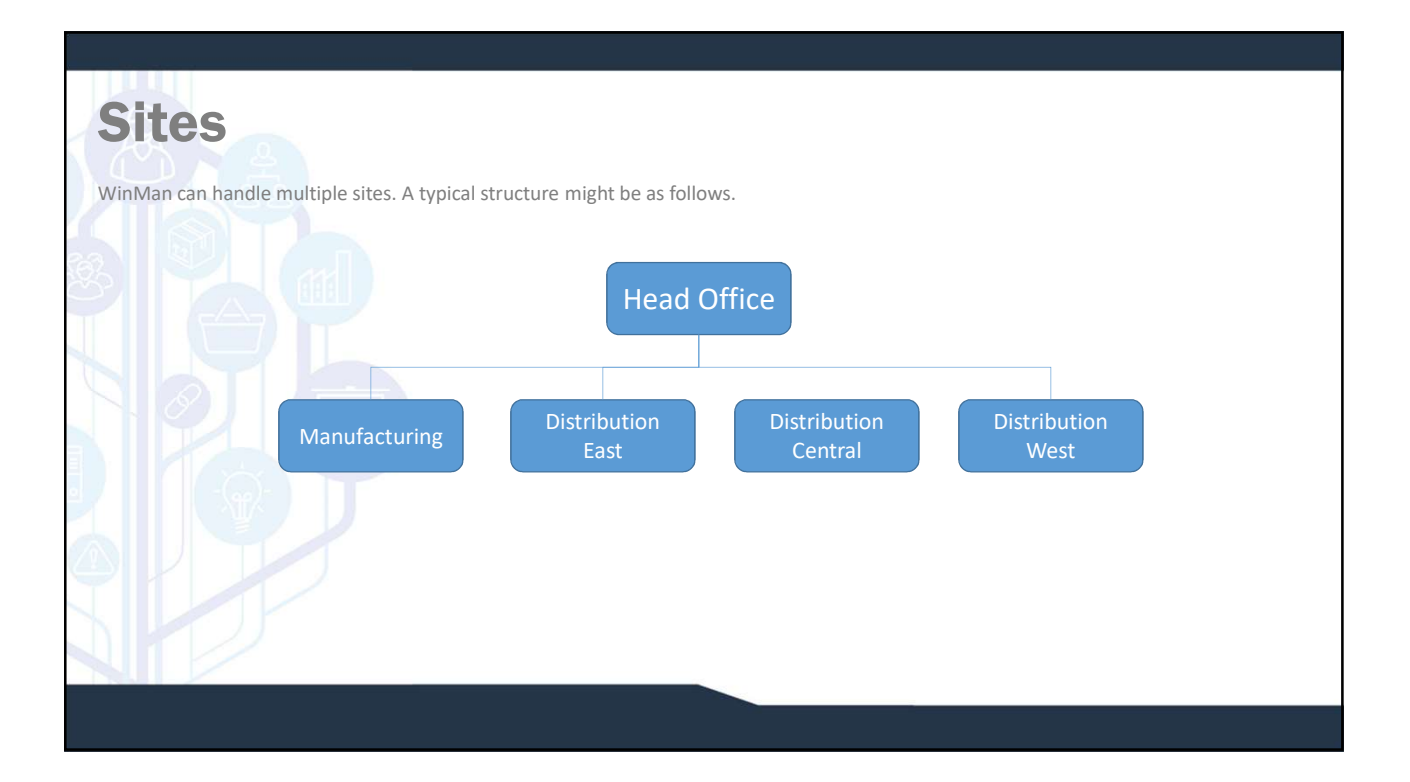

| Sites                        |                                                             |                                                                                                    | A |
|------------------------------|-------------------------------------------------------------|----------------------------------------------------------------------------------------------------|---|
| Each site has its own set of | Af information de<br>to tools Vindows Melp                  |                                                                                                    |   |
|                              | Fax<br>Email<br>Wob ate<br>Customer<br>Suppler<br>Time Zone | -44 (0) 1707 20269         asle@dam/dat.com         www.clam/ast.com         C00001       ₽ +         500001       ₽ + |   |

| Sitor                                             |                                                                                                    |
|---------------------------------------------------|----------------------------------------------------------------------------------------------------|
| Each site has its own set of information des      | scribing it and its defaults.                                                                                                    |
| WinMan<br>File Tasks Navigation Tools Windows Het |                                                                                                    |
| Search WinMan tit System Options                  | _ □ ★ 🕷 🖻 📀                                                                                                    |
| / Modfy                                           | Application Defaults Exter Spes Options Settings Process Events Other Bulk Warehouse Main Watehouse                                       |
| Add Ste                                           | Company System General Locations Sales CHM Purchasing Delivery Default Accounts Defaults Bank DEFAULT BANK CP +                           |
| Set Colours                                       | Glassification         GENERAL         ♂         -           Unit Of Measure         EACH         ♂         -                             |
|                                                   | Leadmine 1Commodity Code 9999999999999                                                                                                    |
|                                                   | Job Prefix JP C* -<br>M O Prefix MO C* -                                                                                                  |
|                                                   | Labour Hate         UEFAUL1         ♥ ▼           Reason Code         01         ♥ ▼           Work Schedule         STANDARD         ♥ ▼ |
|                                                   |                                                                                                    |
|                                                   |                                                                                                    |

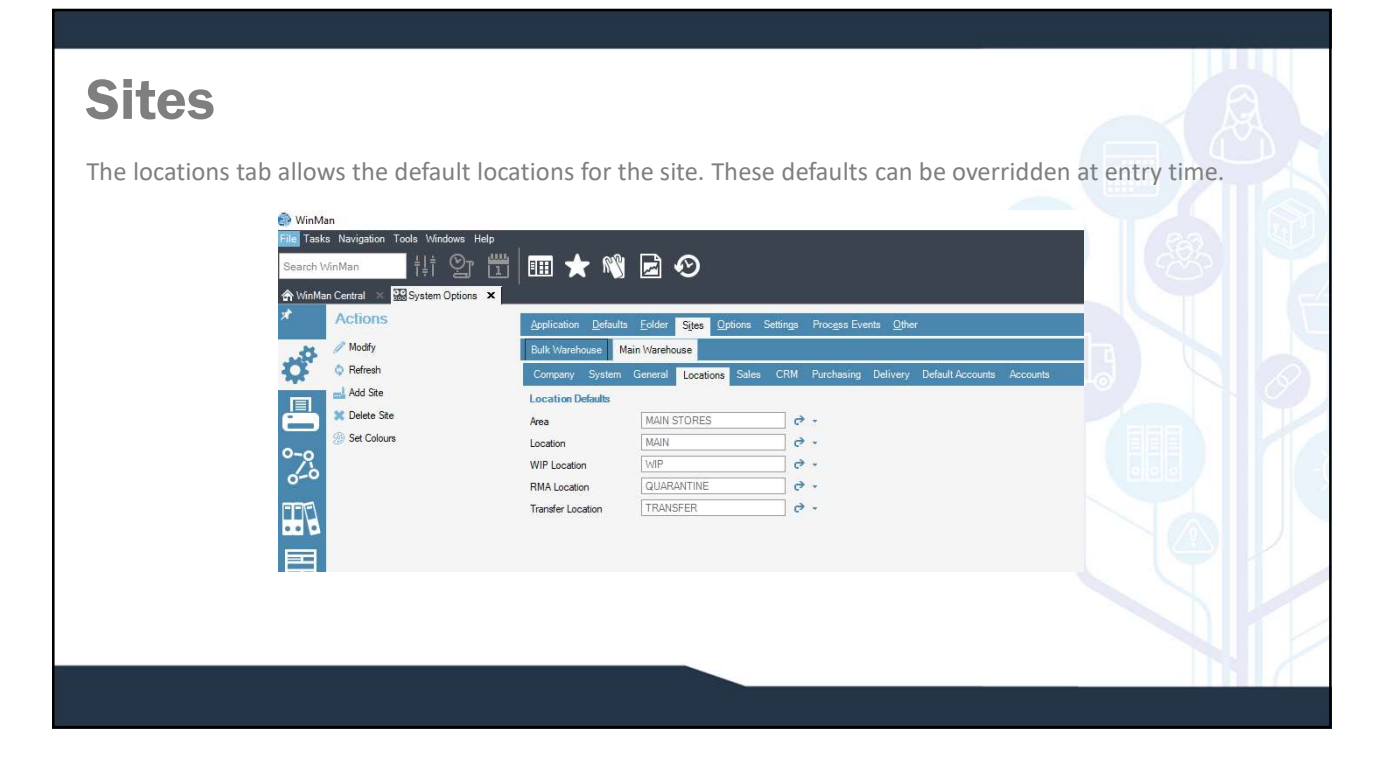

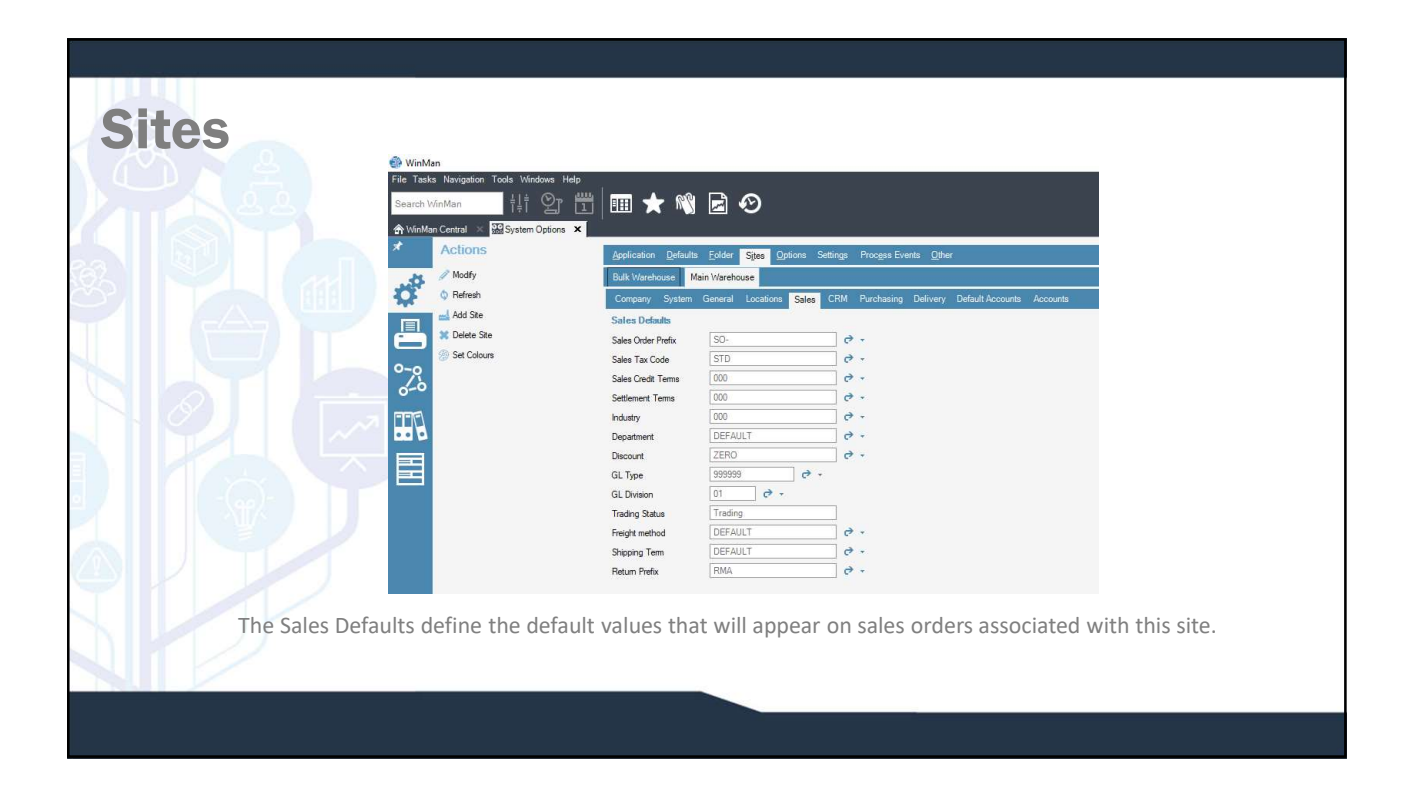

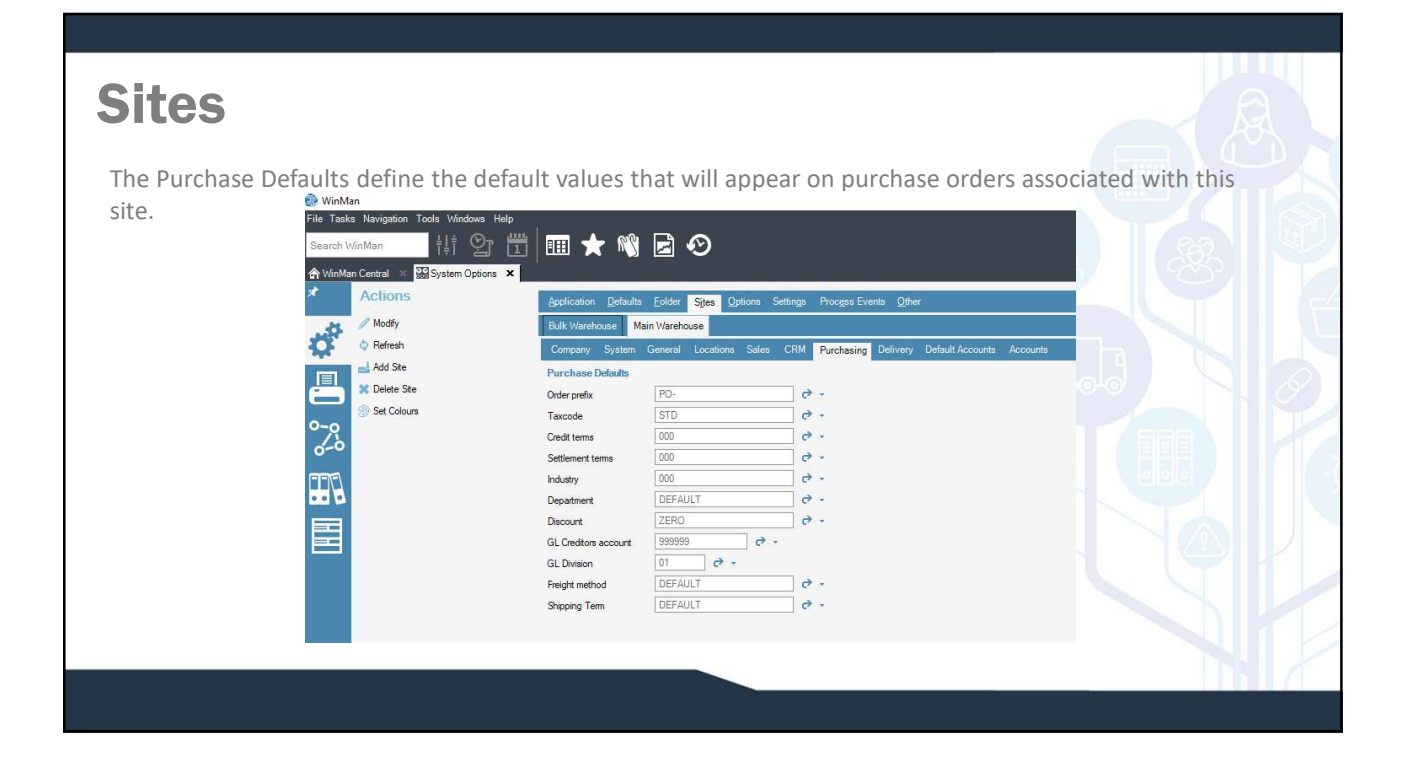

| Sitos                                      |                     |                                                    |                           |  |
|--------------------------------------------|---------------------|----------------------------------------------------|---------------------------|--|
| SILES                                      |                     |                                                    |                           |  |
| (au can have a different delivery location | a for oach sito     |                                                    |                           |  |
| ou can have a unterent derivery location   | nor each site.      |                                                    |                           |  |
| Eile Tasks Navigation Tools Windows        | Help                |                                                    |                           |  |
|                                            |                     |                                                    |                           |  |
| Search WinWan                              |                     |                                                    |                           |  |
| ☆ WinMan Central × 29 System Optio         | ns ×                |                                                    |                           |  |
| Actions                                    | Application Default | Eolder Sites Options Settings Process Events Other |                           |  |
| Modify                                     | Bulk Warehouse      | ain Warehouse                                      |                           |  |
|                                            | Company System      | General Locations Sales CRM Purchasing Delivery    | Default Accounts Accounts |  |
|                                            | Default Delivery    |                                                    |                           |  |
| Set Colours                                | Name                | Our address                                        |                           |  |
| 0-0                                        | Address             |                                                    |                           |  |
| 0-0                                        | City                |                                                    |                           |  |
|                                            | Region              |                                                    |                           |  |
|                                            | Postal Code         |                                                    |                           |  |
|                                            | Country             | GREAT BRITAIN                                      | *                         |  |
|                                            | Phone               |                                                    |                           |  |
|                                            | Email               |                                                    |                           |  |
|                                            | notes               |                                                    |                           |  |
|                                            |                     |                                                    |                           |  |
|                                            |                     |                                                    |                           |  |
|                                            |                     |                                                    |                           |  |
|                                            |                     |                                                    |                           |  |

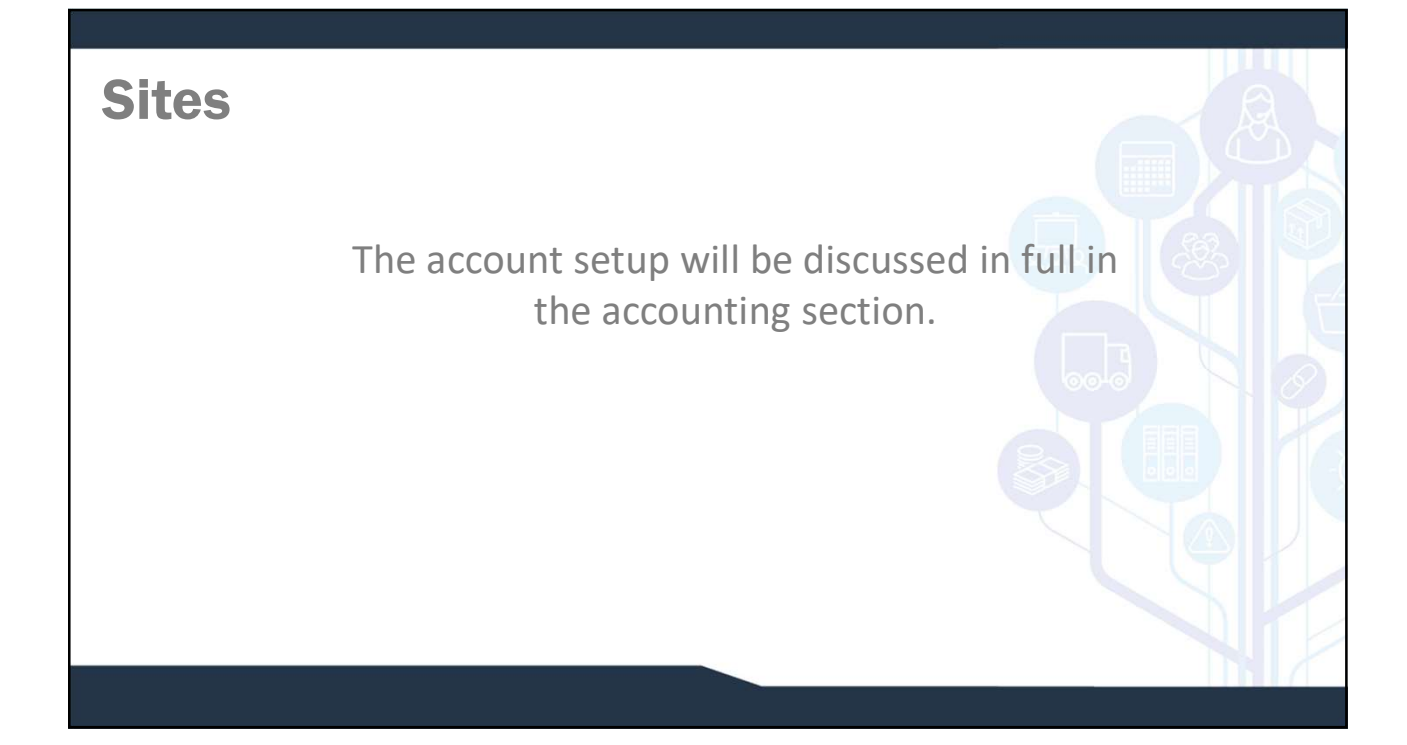

## **System Options**

System Options can change the appearance of the system, change behaviour, or define formats within WinMan. Double clicking on an option will activate the option for editing. A filled in lightbulb means the options has been activated.

Options are categorised by area.

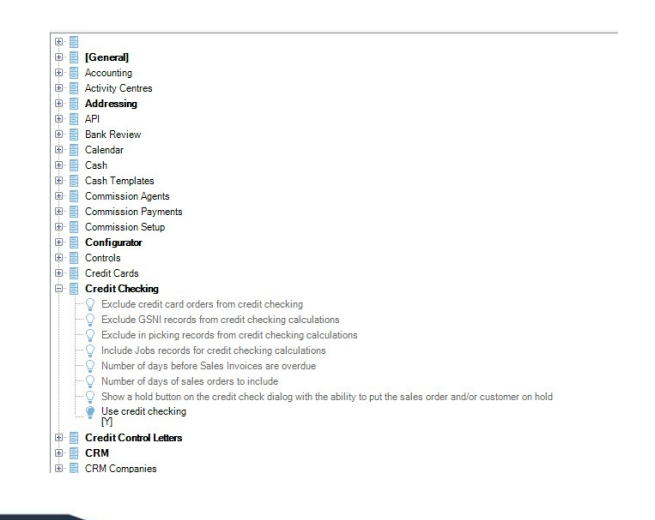